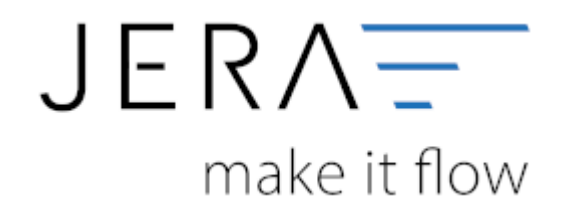

#### Jera Software GmbH

Reutener Straße 4 79279 Vörstetten

## Inhaltsverzeichnis

| Einstellungen Auction Studio                            | I |
|---------------------------------------------------------|---|
| Prefix des Vorgangs                                     | 1 |
| Kundennummer des Beleg-Exports                          | 1 |
| Kundenname nicht an DATEV übertragen                    | 1 |
| Verbindung Auction Studio Firebird-Server und Datenbank | 1 |
| Erstellen zusätzlicher Indices                          | 2 |

Delege

# **Einstellungen Auction Studio**

(unter Setup / Auction Studio Einstellungen)

### **Prefix des Vorgangs**

Die Schnittstelle überträgt Rechnungen und Gutschriften. Um diese später im DATEV unterscheiden zu können, hinterlegen Sie hier bitte ein Präfix. Damit wird beispielsweise aus der Rechnung mit der Nummer "123" im DATEV die Rechnung mit der Nummer "RE-123", aus der Gutschrift mit der Nummer "123" die Gutschrift mit der Nummer "GU-123" oder aus einem Auftrag mit der Nummer "123" der Auftrag mit der Nummer "AU-123" (Abb. 10).

| Delege              |     |                             |   |   |        |
|---------------------|-----|-----------------------------|---|---|--------|
| Rechnungs-Prefix    | RE- | Nachkommastellen für Preise | 2 | * |        |
| Gutschriften-Prefix | GU- |                             |   |   |        |
| Auftrags-Prefix     | AU  |                             |   |   |        |
|                     |     |                             |   |   | Abb.10 |

#### Kundennummer des Beleg-Exports

Die Kundennummer des Beleg-Exports kann entweder aus der ID der Warenwirtschaft "Auction Studio" oder aus dem E-Bay-Kundenstamm übernommen werden (Abb. 11).

| Kundennummer des Beleg-Exports |                            |        |
|--------------------------------|----------------------------|--------|
| aus ID                         | 🔿 aus dem EBay-Kundenstamm |        |
| D .                            |                            | Abb.11 |

#### Kundenname nicht an DATEV übertragen

Wenn Sie die Kundennamen nicht an DATEV übertragen möchten, aktivieren Sie bitte die Checkbox "Kundennamen der Belege nicht an DATEV übertragen" (Abb. 12).

| Datev                                            |        |
|--------------------------------------------------|--------|
| Kundennamen des Belegs nicht an Datev übertragen |        |
|                                                  | Abb.12 |

#### **Verbindung Auction Studio Firebird-Server und Datenbank**

Falls Sie eine AuctionStudio Einzelplatz Version wählen Sie bitte auch hier Einzelplatz aus.

Für die Verbindung zu Ihrer Auction Studio Datenbank benötigt die Schnittstelle folgende Angaben (vgl. Abb. 13)

- Server Name: Tragen Sie hier bitte den Namen des Servers ein auf dem die Auction Studio Datenbank liegt. Zusätzlich geben Sie bitte den Port ein, über welchen die Datenbank erreichbar ist. AuctionStudio nutzt den Port 3151.
- 2. DB-Datei: Bitte geben Sie hier den Dateipfad zur Datenbankdatei ein.
- 3. Benutzer: Tragen Sie bitte den Namen des Benutzers ein.
- 4. Passwort: Vergeben Sie für den Benutzer ein Passwort.

Für die Einträge in den Feldern "Benutzer" und "Passwort" können Sie sich vom System "Default-Werte" vergeben lassen. Das heißt Sie müssen nicht zwingend einen eigenen Benutzernamen mit Passwort vergeben.

| Server                  |                                                                                                  |                                                                                                    |
|-------------------------|--------------------------------------------------------------------------------------------------|----------------------------------------------------------------------------------------------------|
|                         |                                                                                                  |                                                                                                    |
| locahost                | Port 3151 Der Port von AuctionStudio ist 3151<br>Der Standard-Port des Firebird Servers ist 3050 |                                                                                                    |
| D:\FibuSchnittstelle\Au | ctionStudio\DB\AUCTIONSTUDIO.FDB                                                                 | 2                                                                                                    |
| sysdba                  | 🖉 Dafa di Vata Si Baratan und Baranat colore                                                     | 8                                                                                                    |
| MERNICERN               | Default werte für Benutzer und Passwort setzen                                                   |                                                                                                    |
|                         | localhost<br>D:\FibuSchnittstelle\Au<br>sysdba                                                   | Server Port 3151 Der Port von AuctionStudio ist 3151 Der Standard-Port des Firebird Servers ist 3050 D:\FibuSchnittstelle\AuctionStudio\DB\AUCTIONSTUDIO.FDB Sysdba Sysdba Sysdba Sysdba Sysdba Susdaa Susdaaa Susdaa Susdaa Susdaa Susdaa Susdaa Susdaa Susdaa Susdaa Susdaa Susdaa Susdaa Susdaa Susdaa Susdaa Susdaa Susdaa Susdaa Susdaa Susdaa Susdaa Susdaa Susdaa Susdaaa Susdaaa Susdaaa Susdaaa Susdaaa Susdaaa Susdaaaa Susdaaa Susdaaaaa Susdaaaaaaaaaaaaaaaaaaaaaaaaaaaaaaaaaaaa |

### Erstellen zusätzlicher Indices

Um die Zuordnung der Zahlungen (PayPal oder Amazon) zu beschleunigen, können hier in der AuctionStudio Datenbank zusätzliche Indices erstellen werden.

| cher Indices in der Auction Studio Datenbank |
|----------------------------------------------|
|                                              |
|                                              |

From: http://wiki.fibu-schnittstelle.de/ - Dokumentation Fibu-Schnittstellen der Jera GmbH Permanent link: http://wiki.fibu-schnittstelle.de/doku.php?id=auctionstudio:setup\_auctionstudio&rev=1456830933 Last update: 2016/03/01 12:15